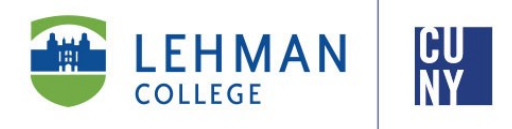

## New Students Account Registration Assistance

As you are a first time user, you must follow all the steps below:

- 1. <u>Click here</u> to visit the Lehman Account/E-Mail registration page.
- 2. From the Lehman Account/E-Mail registration page, click on "Register Your Lehman Account".
- 3. On the account registration page, enter:
  - a. The provided **Lehman Account/E-Mail Address** in the format "**firstname.lastname**" without "@lc.lehman.edu". This Lehman Account/E-Mail Address has been emailed to you by the Office of the Vice President for Student Affairs.
  - b. The default **Lehman Password**. The default password are the first initials of your first and last name, capitalized, followed by the 4-digit year you were born, 2-digit month of birth and 4th and 5th digit of your <u>CUNYfirst</u> EMPLID.

For example, Jean Doe was born on December of 1979 and his 8-digit EMPLID is 123**45**678. His default password is **JD19791245**. (FLYYYYMM##)

4. Return to the Advisement Appointment page

## **Need Help?**

- How to Retrieve My CUNYfirst EMPLID
- <u>Login to CUNYfirst</u> (returning users)
- <u>Claim Your CUNYfirst Account</u> (first time users)
- Reset Your CUNYfirst Password
- Change Your CUNYfirst Password

If you need help Registering your Lehman Account, please contact our Help Desk at <u>help.desk@lehman.cuny.edu</u>, call (718) 960 - 1111, or visit the IT Center, Room 108, Carman Hall or the Library. For the Academic IT Center hours and more information, visit <u>http://www.lehman.edu/itr</u>.